令和5年度滋賀県任期付職員採用試験(一般事務) 申込手順書

- 「受験手続および受付期間」の項目の「受験申込はこちらから」をクリックし、インターネット受付画面にアクセスします。
- ② 受付トップ画面の「メールを認証して申請に進む」をクリックし、申請に 利用するメールアドレスを入力、「確認メールを送信」をクリックします。 なお、「ログインして申請に進む」からアカウントを作成の上、申し込み いただくと、差し戻し処理がされた場合等の再申込に便利です。
- ③ 登録したメールアドレスに申請用ページへのリンクが送付されるので、
  URLをクリックし、申請画面にアクセスします。
- ④ 「申請に進む」をクリックし、申請者の情報および受験申込に必要な情報
  等を入力します。
  - <<申請書の情報入力時の注意>>
  - ア 氏名欄は、<u>漢字氏名欄とカナ氏名欄に分かれています</u>。漢字氏名欄に姓、 カナ氏名欄に名のみを記入するミスが多いので、注意してください。
  - イ 氏名は漢字氏名、カナ氏名ともに<u>姓と名の間を必ず1文字空けて</u>記入し てください。
  - ウ 最終学歴[学部・学科]欄については、システム上は任意入力項目となっ ていますが、該当ある方については必ず記入するようにしてください。

- ⑤ 申請内容の確認画面で再度申請内容に問題がないか確認し、問題がなければ「この内容で申請する」をクリックします。
- ⑥ 申請完了のメールが到達します。その後、滋賀県人事委員会にて申請内容の審査を行います。
- ⑦ 審査の結果、申込の受付を行い、受験票を交付します。「交付物発行のお知らせ」のメールが送付されたら、メール本文中のURLから申請詳細確認 画面にアクセスし、「交付物」のタブから「受験票」をダウンロードしてく ださい(申請詳細確認画面へのアクセスには②で登録したメールアドレス での認証が必要です)。
- ★申込手続に係る各種連絡は「noreply@mail.graffer.jp」から行われます。 受信メール制限等を行っている場合は、「@mail.graffer.jp」からのメール が受信できるよう設定をお願いします。
- ★申込内容は「申請の受け付けのお知らせ」メールに記載のURLから確認い ただけます(アクセスには②で登録したメールアドレスでの認証が必要で す)。なお、受付処理完了後、申込内容の修正等はできません。万一修正を 要する箇所がある場合は、滋賀県人事委員会事務局宛てメールにて連絡し てください(jinji-i@pref.shiga.lg.jp)。